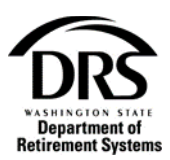

## **Remove employer contacts**

## How do I remove an existing contact?

Only Main Contacts have access to edit or delete a contact in ERA.

1. Open "Employer Management" from the Process menu and select "Processes"

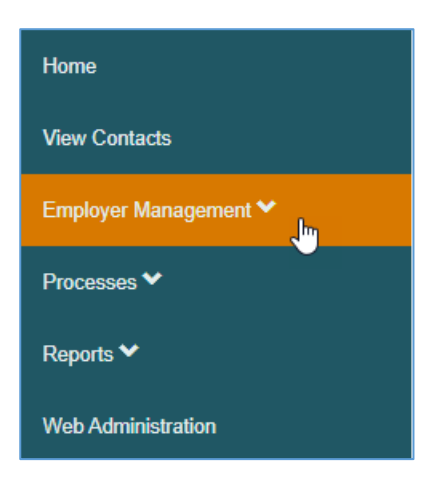

2. Select "Manage User Profiles"

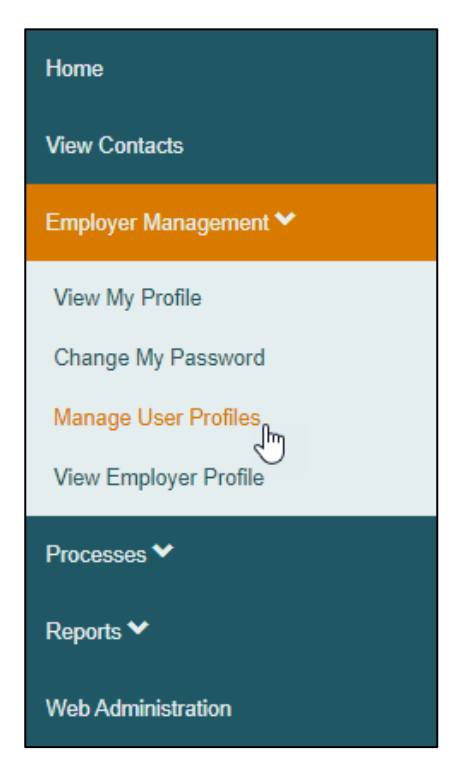

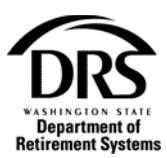

The "Manage Contacts" screen displays with all the organization's current and past users

| Contact profiles | ge Conta<br>can be added, edite<br>t | ACTS              | s page.                    |                                                                    | F                  | ilter By Status: All                                | ~   |
|------------------|--------------------------------------|-------------------|----------------------------|--------------------------------------------------------------------|--------------------|-----------------------------------------------------|-----|
| First Name       | Last Name                            | Position<br>All ~ | Email                      | Contact Types                                                      | User Type<br>All   | Status                                              | >   |
| Lauren           | Coal                                 | HR Manager        | debbie.callar@drs.wa.gov   | Main DRS Contact     Old Age & Survivors Insurance Contact         | Employer Main User | Active                                              |     |
| Eleanor          | Talotta                              | Clerk             | eleanor.talotta@drs.wa.gov | Deferred Compensation Program Contact     ERA Notification Contact | Employer User      | Active                                              |     |
| Monica           | Green                                | Admin             | debbie.callar@drs.wa.gov   | ERA Notification Contact                                           | Employer User      | Revoked - User no longer employed with organization |     |
| Chris            | Pratt                                | HR                | debbie.callar@drs.wa.gov   | ERA Notification Contact     Notice Contact                        | Employer User      | Active                                              | 1   |
| Sally            | Schaufler                            | Payroll           | sally.schaufler@drs.wa.gov | Main DRS Contact                                                   | Employer Main User | Active                                              | r 🖷 |
| lvy              | Green                                | Payroll           | debbie.callar@drs.wa.gov   | ERA Notification Contact                                           | Employer User      | Active                                              | ۴ 🔒 |
| Recur<br>Washin  | gton                                 |                   |                            |                                                                    |                    |                                                     |     |

## 3. Select the pencil icon for the ERA User to be inactivated

| Manage Contacts         Contact profiles can be added, edited, and viewed from this page.         Create Contact         Filter By Status:         All         Employer Federal Way City Of has the following contacts registered. |                 |            |                            |                                                                    |                    |                                                     |          |  |
|----------------------------------------------------------------------------------------------------|-----------------|------------|----------------------------|--------------------------------------------------------------------|--------------------|-----------------------------------------------------|----------|--|
| First Name                                                                                                    | Last Name       | Position   | Email                      | Contact Types                                                      | User Type          | Status                                              |          |  |
| All 🗸                                                                                                    | All 🗸           | All 🗸      | All 🗸                      | All                                                                | All 🗸              |                                                     |          |  |
| Lauren                                                                                                    | Coal            | HR Manager | debbie.callar@drs.wa.gov   | Main DRS Contact     Old Age & Survivors Insurance Contact         | Employer Main User | Active                                              | •        |  |
| Eleanor                                                                                                    | Talotta         | Clerk      | eleanor.talotta@drs.wa.gov | Deferred Compensation Program Contact     ERA Notification Contact | Employer User      | Active                                              | •        |  |
| Monica                                                                                                    | Green           | Admin      | debbie.callar@drs.wa.gov   | ERA Notification Contact                                           | Employer User      | Revoked - User no longer employed with organization |          |  |
| Chris                                                                                                    | Pratt           | HR         | debbie.callar@drs.wa.gov   | ERA Notification Contact     Notice Contact                        | Employer User      | Active                                              | <b>a</b> |  |
| Sally                                                                                                    | Schaufler       | Payroll    | sally.schaufler@drs.wa.gov | Main DRS Contact                                                   | Employer Main User | Active                                              | •        |  |
| lvy                                                                                                    | Green           | Payroll    | debbie.callar@drs.wa.gov   | ERA Notification Contact                                           | Employer User      | Active                                              | •        |  |
|                                                                                                    | eAccess<br>gton |            |                            |                                                                    |                    |                                                     |          |  |

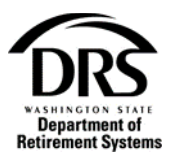

The Edit Contact screen for the user displays

4. In the "Status" field, select the appropriate reason for inactivating the user

| Edit Contact<br>Contact profile can be edited from this page.                                                     |                |                   |
|----------------------------------------------------------------------------------------------------|----------------|-------------------|
| Edit Contact                                                                                                    |                |                   |
| First Name                                                                                                    | Last Name      | User Type         |
| Eleanor                                                                                                    | Talotta        | Employer User 🗸 🖉 |
| Email                                                                                                    | Position Title |                   |
| eleanor.talotta@drs.wa.gov                                                                                        | Clerk          |                   |
| Status                                                                                                    | Status Notes   |                   |
| Active  Active Active Suspended Account temporarily suspended Revoked - User no longer employed with organization |                |                   |

5. Scroll to the bottom of the page and select "Save Contact"

| Save Contact | Cancel |  |
|--------------|--------|--|
|              |        |  |

## The Manage Contacts screen displays showing the user is now revoked

| Contact profiles | can be added, edite | d, and viewed from th  | is page.                   |                                                                    |                    |                                                     |                                                                                                    |
|------------------|---------------------|------------------------|----------------------------|--------------------------------------------------------------------|--------------------|-----------------------------------------------------|----------------------------------------------------------------------------------------------------|
| Create Conta     | at .                |                        |                            |                                                                    | Fi                 | Iter By Status: All                                 | ~                                                                                                    |
| Employer Feder   | al Way City Of has  | the following contacts | registered:                |                                                                    |                    |                                                     |                                                                                                    |
| First Name       | Last Name           | Position               | Email                      | Contact Types                                                      | User Type          | Status                                              |                                                                                                    |
| All 🗸            | Ali 🗸               | All 🗸                  | All 🗸                      | All                                                                | AII ~              | All                                                 | Θ                                                                                                    |
| Lauren           | Coal                | HR Manager             | debbie.callar@drs.wa.gov   | Main DRS Contact     Old Age & Survivors Insurance Contact         | Employer Main User | Active                                              | / =                                                                                                    |
| Eleanor          | Talotta             | Clerk                  | eleanor.talotta@drs.wa.gov | Deferred Compensation Program Contact     ERA Notification Contact | Employer User      | Revoked - User no longer employed with organization | <ul> <li>Image: A set of the set of the</li></ul> |
| Monica           | Green               | Admin                  | debbie.callar@drs.wa.gov   | ERA Notification Contact                                           | Employer User      | Revoked - User no longer employed with organization | 1                                                                                                    |
| Chris            | Pratt               | HR                     | debbie.callar@drs.wa.gov   | ERA Notification Contact     Notice Contact                        | Employer User      | Active                                              | / 🔒                                                                                                    |
| Sally            | Schaufler           | Payroll                | sally.schaufler@drs.wa.gov | Main DRS Contact                                                   | Employer Main User | Active                                              | / 🔒                                                                                                    |
| lvy              | Green               | Payroll                | debbie.callar@drs.wa.gov   | ERA Notification Contact                                           | Employer User      | Active                                              | / 🔒                                                                                                    |